### Mise en service et paramétrage Wi-Fi du régulateur MiGo de Saunier Duval

Pour mettre en service et paramétrer le Wi-Fi de MiGo, vous devez télécharger son application.

- 1. Recherchez « MiGo » sur Google Play ou App Store
- 2. Sélectionnez l'application
- 3. Lancez le téléchargement
- 4. Ouvrez l'application

|                                                            | MiGo                                                                                                    | . Your                                                                                                    |
|------------------------------------------------------------|----------------------------------------------------------------------------------------------------|----------------------------------------------------------------------------------------------------|
|                                                            | Heat                                                                                                    | ing Assistant                                                                                                    |
|                                                            | Vaillant                                                                                                    | Group Business Ser.                                                                                                   |
|                                                            | OUV                                                                                                    | RIR ···                                                                                                    |
|                                                            |                                                                                                    | 4.                                                                                                    |
|                                                            |                                                                                                    | Âg                                                                                                    |
| Nouv                                                       | eautés                                                                                                    | Historia                                                                                                    |
|                                                            |                                                                                                    | riiotoriqu                                                                                                    |
| Version<br>Added s<br>Our app<br>Lithuania                 | 1.1.0<br>upport for iPhone<br>is now also availat<br>an, Estonian and B                                                               | ll y a 7 mo<br>X<br>ole in Russian, Latviar<br>ulgarian                                                               |
| Version<br>Added s<br>Our app<br>Lithuania                 | 1.1.0<br>upport for iPhone<br>is now also availat<br>an, Estonian and B                                                               | ll y a 7 mo<br>X<br>ole in Russian, Latviar<br>ulgarian                                                               |
| Version<br>Added s<br>Our app<br>Lithuania<br>Apperç       | 1.1.0<br>upport for iPhone<br>is now also availat<br>an, Estonian and B<br><b>CU</b>                                                  | II y a 7 mo<br>X<br>ble in Russian, Latviar<br>ulgarian                                                               |
| Version<br>Added s<br>Our app<br>Lithuania<br>Aperç        | 1.1.0<br>upport for iPhone<br>is now also availat<br>an, Estonian and B<br><b>CU</b>                                                  | Il y a 7 mo<br>X<br>ole in Russian, Latviar<br>ulgarian<br>Aucune SIM ♥<br>Annuler PLANN<br>> Lundi                   |
| Version<br>Added s<br>Our app<br>Lithuania<br>Apperç       | 1.1.0<br>upport for iPhone<br>is now also availat<br>an, Estonian and B<br>CU<br>10:48<br>THERMOSTAT<br>- 18 ° +                      | Il y a 7 mo<br>X<br>ble in Russian, Latviar<br>ulgarian                                                               |
| Version<br>Added s<br>Our app<br>Lithuania<br>Aucune SIM * | 1.1.0<br>upport for iPhone<br>is now also availat<br>an, Estonian and B<br>cu<br>10:48<br>THERMOSTAT<br>- 18.° +                      | Il y a 7 mo<br>X<br>ble in Russian, Latvian<br>ulgarian<br>Aucune SiM ?<br>Annuler PLANN<br>> Lundi<br>> Mardi        |
| Version<br>Added s<br>Our app<br>Lithuania<br>Apperç       | 1.1.0<br>upport for iPhone<br>is now also availat<br>an, Estonian and B<br>cu<br>10:48 **<br>THERMOSTAT<br>- 18.° +<br>20.4° 24.5° ME | Il y a 7 mo<br>X<br>ole in Russian, Latviar<br>ulgarian                                                               |
| Version<br>Added s<br>Our app<br>Lithuania<br>Apperç       | 1.1.0<br>upport for iPhone<br>is now also availat<br>an, Estonian and B<br>cu<br>10:48<br>THERMOSTAT<br>- 18.° +<br>20.4° 24.5° ME    | Il y a 7 mo<br>X<br>ble in Russian, Latviar<br>ulgarian<br>Annuler PLANN<br>> Lundi<br>> Mardi<br>surée<br>> Mercredi |

2/ Mise en service et paramétrage Wi-Fi du régulateur MiGo de Saunier Duval

Vous devez maintenant vous identifier comme étant un installateur Flexom.

1. Appuyez sur le bouton « SE CONNECTER »

| ( | 0                                                |    |
|---|--------------------------------------------------|----|
|   | <b>Bienvenue</b><br>MiGo. Your Heating Assistant |    |
|   | CRÉER UN COMPTE                                  |    |
|   | SE CONNECTER                                     | -0 |
|   |                                                  |    |
|   | LANCER EN MODE DÉMO                              |    |
|   |                                                  |    |

#### 3/ Mise en service et paramétrage Wi-Fi du régulateur MiGo de Saunier Duval

- 1. Saisissez l'adresse email suivante: <a href="mailto:saunier.duval.flexom@gmail.com">saunier.duval.flexom@gmail.com</a>
- 2. Saisissez le mot de passe suivant : Flexom2019
- 3. Appuyez sur le bouton « SE CONNECTER »

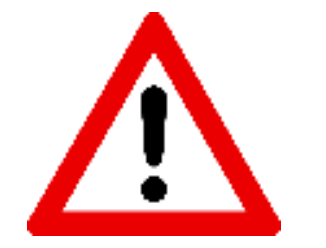

Pour valider l'identification du MiGo comme étant un produit Flexom, il est indispensable d'utiliser l'adresse email ci-dessus.

|                          |        |        |               | -                   |             |             |                |               |   |
|--------------------------|--------|--------|---------------|---------------------|-------------|-------------|----------------|---------------|---|
| Annuler                  |        | S      | Se con        | necte               | er          |             |                | OK            |   |
| Renseign                 | ez les | inforr | natior        | ns du               | comp        | te :        |                |               |   |
| saunier.d                | uval.f | lexon  | n@gn          | nail.co             | om          |             |                | -             | + |
| •••••                    | •••    |        |               |                     |             |             |                |               |   |
|                          |        | Mot c  | de pas        | se ou               | ıblié ?     |             |                |               |   |
|                          |        |        |               |                     |             |             |                |               |   |
|                          |        |        |               |                     |             |             |                |               |   |
|                          |        |        |               |                     |             |             |                |               |   |
|                          |        |        |               |                     |             |             |                |               |   |
|                          |        |        |               |                     |             |             |                |               |   |
| 1 2                      | 3      | 4      | 5             | 6                   | 7           | 8           | 9              | 0             |   |
| 1 2<br>- /               | 3      | 4      | 5             | 6)                  | 7<br>€      | 8           | 9              | 0             |   |
| 1 2<br>- /<br>#+=        | 3<br>: | 4;     | 5<br>(        | 6<br>)<br>?         | 7<br>€<br>! | 8<br>&<br>, | 9              | 0 "           |   |
| 1 2<br>- /<br>#+=<br>ABC | 3<br>: | 4;     | 5<br>(<br>esp | 6<br>)<br>?         | 7<br>€<br>! | 8<br>&<br>, | 9<br>@         | 0<br>″<br>(X) |   |
| 1 2<br>- /<br>#+=<br>ABC | 3      | 4;     | 5<br>(<br>esp | 6<br>)<br>?<br>aace | 7<br>€<br>! | 8 & '       | 9<br>@<br>Envo | 0<br>″<br>×   |   |

Mise en service et paramétrage Wi-Fi du régulateur MiGo de Saunier Duval

Vous pouvez maintenant ajouter un nouveau régulateur MiGo.

1. Appuyez en haut à gauche sur l'icone accéder aux paramètres de l'application

pour

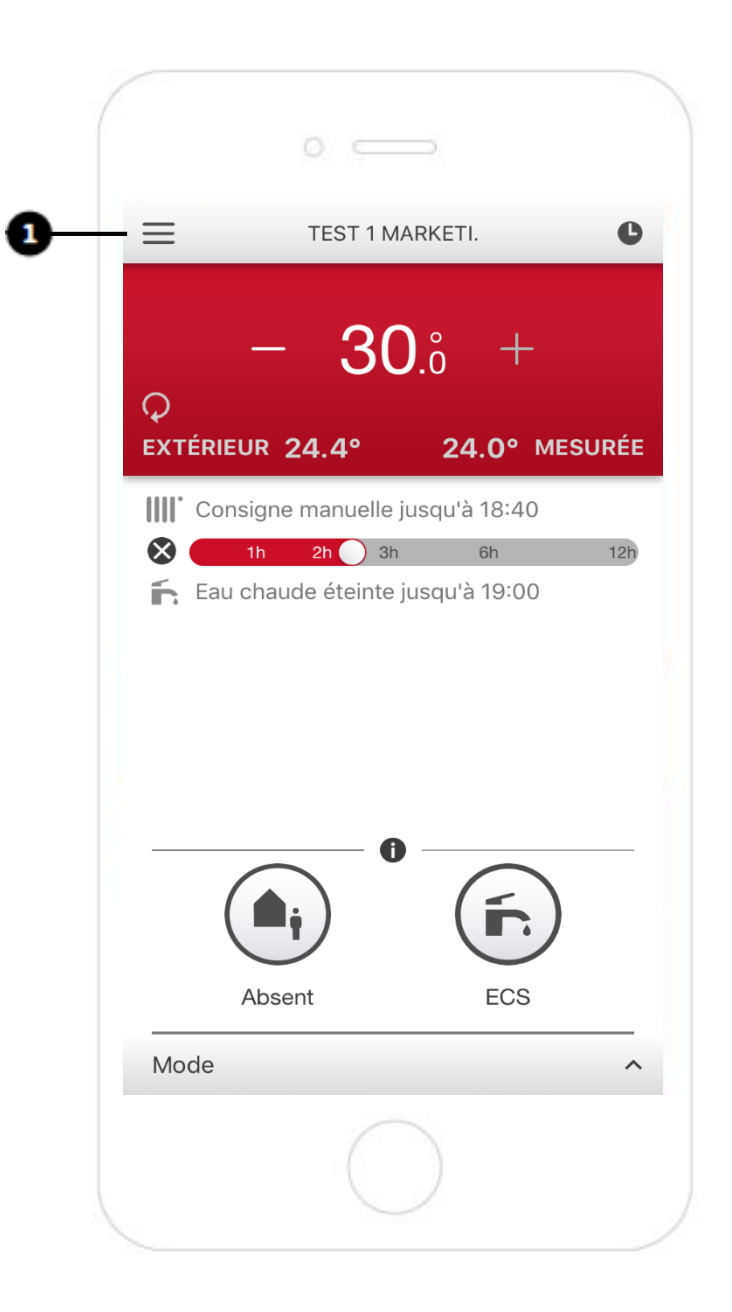

- 1. Dans les paramètres, faites glisser l'écran vers le bas, jusqu'à trouver la fonction « Ajouter un thermostat »
- 2. Appuyez sur « Ajouter un thermostat »

| 0                         |    |
|---------------------------|----|
| ← Paramètres              | 10 |
| Ajouter un thermostat     | >  |
| AIDE                      |    |
| FAQ                       | >  |
| Contact                   | >  |
| MON COMPTE                |    |
| Déconnexion               | >  |
| Changer mon adresse email | >  |
| Changer mon mot de passe  | >  |
| MES APPLICATIONS TIERCES  |    |
| $\bigcirc$                |    |

#### Mise en service et paramétrage Wi-Fi du régulateur MiGo de Saunier Duval

- 1. Branchez la passerelle de communication du MiGo sur une prise 230 V, grâce à l'adaptateur secteur fourni
- 2. Appuyez sur « SUIVANT »

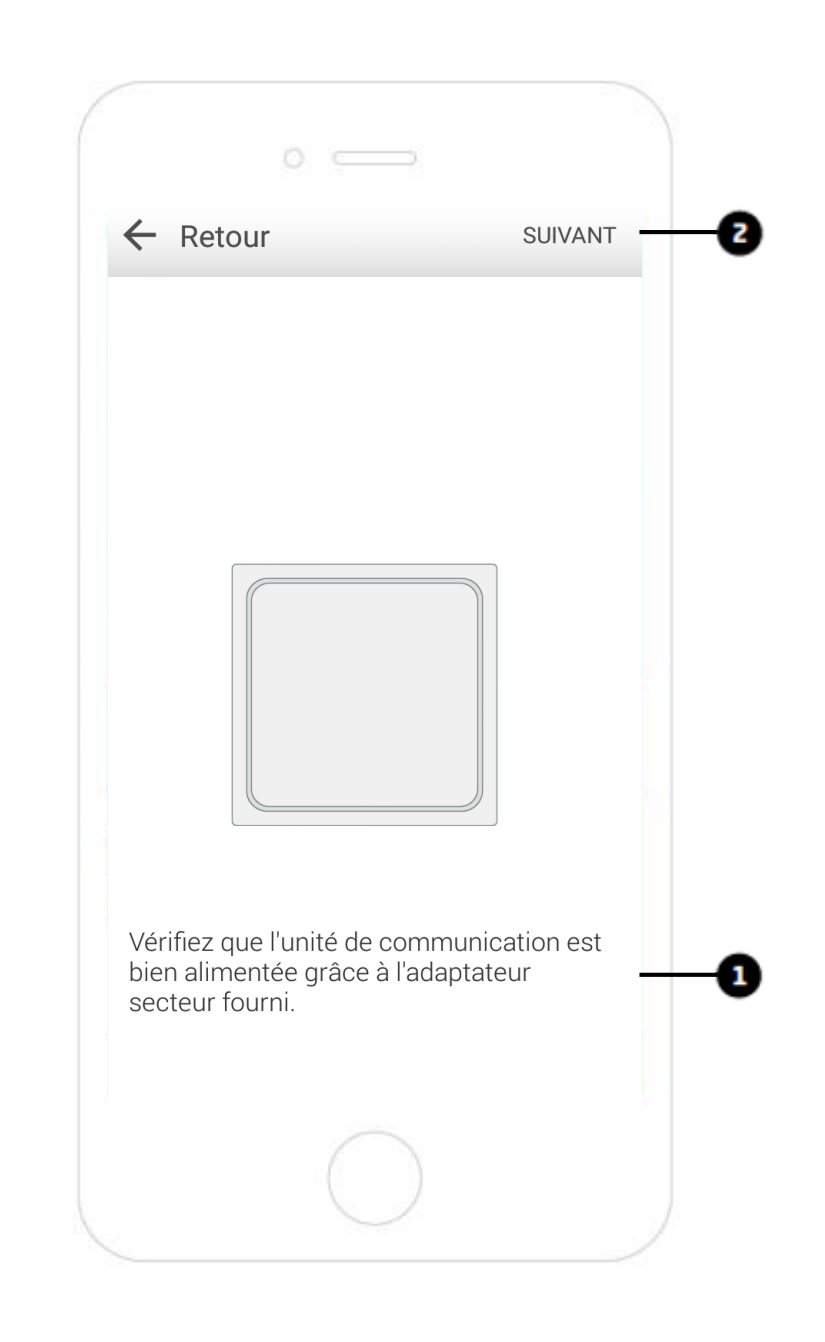

### 7/ Mise en service et paramétrage Wi-Fi du régulateur MiGo de Saunier Duval

- 1. Appuyez sur le bouton de la passerelle de communication. Une LED bleue va clignoter
- 2. Appuyez sur « SUIVANT »

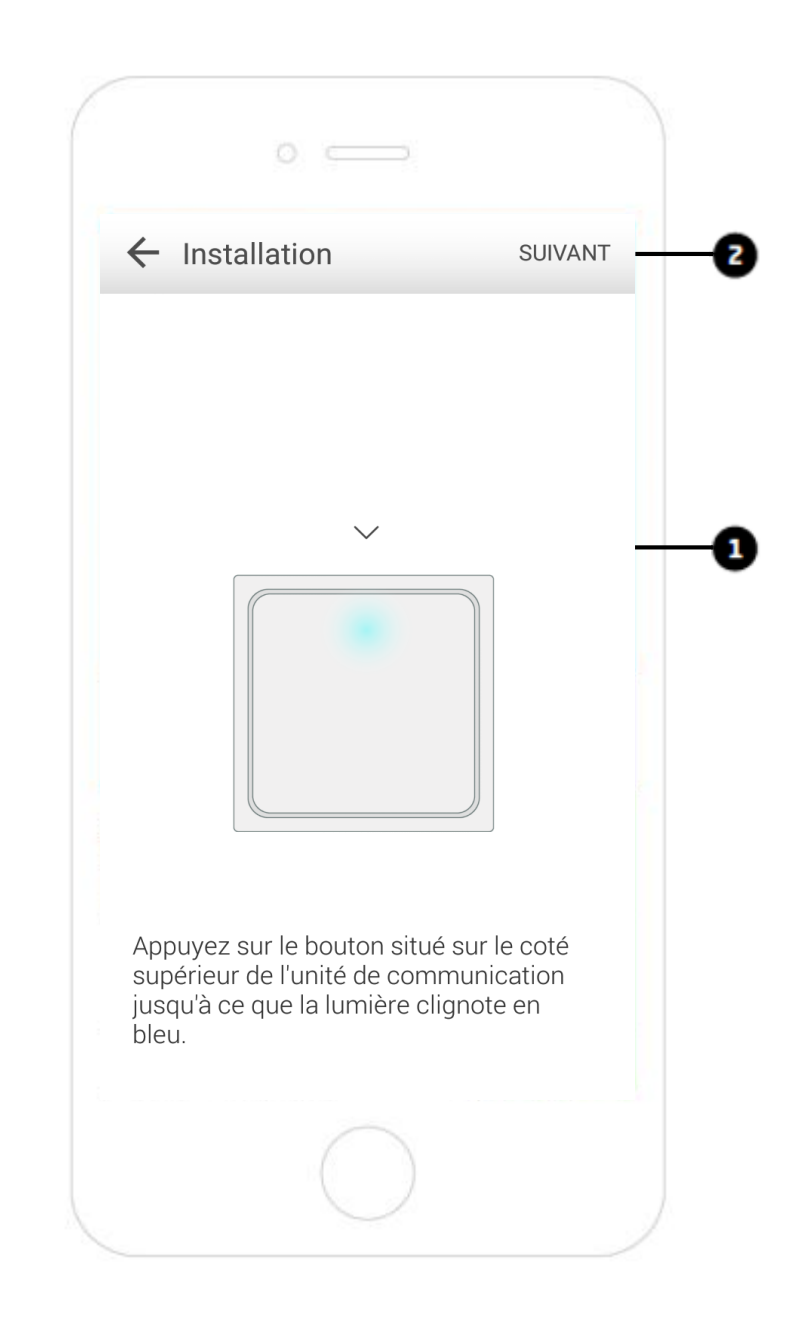

## Mise en service et paramétrage Wi-Fi du régulateur MiGo de Saunier Duval

Si le Bluetooth de votre smartphone n'est pas activé, l'application vous demandera l'autorisation de le faire.

1. Si ce type de message apparait, appuyez sur « OUI »

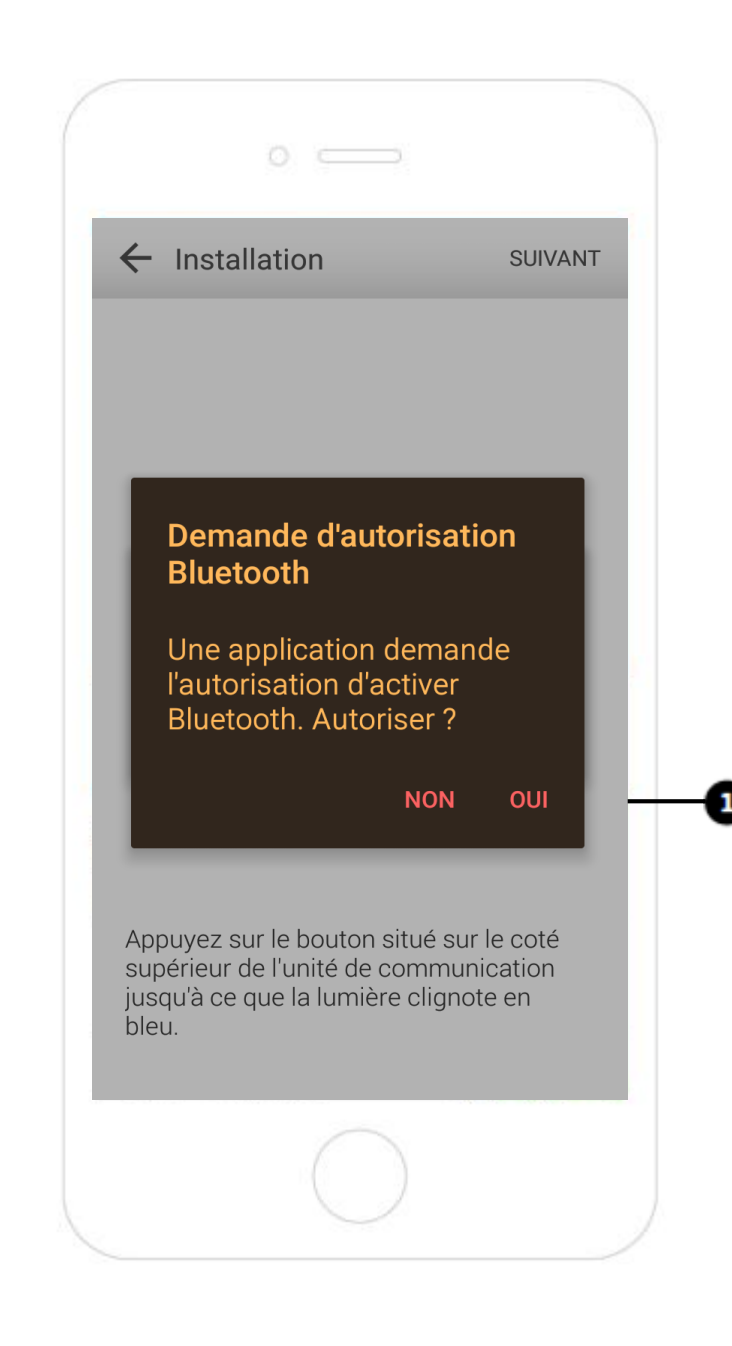

9/ Mise en service et paramétrage Wi-Fi du régulateur MiGo de Saunier Duval

Le récepteur Bluetooth de la passerelle de communication s'active. Patientez.

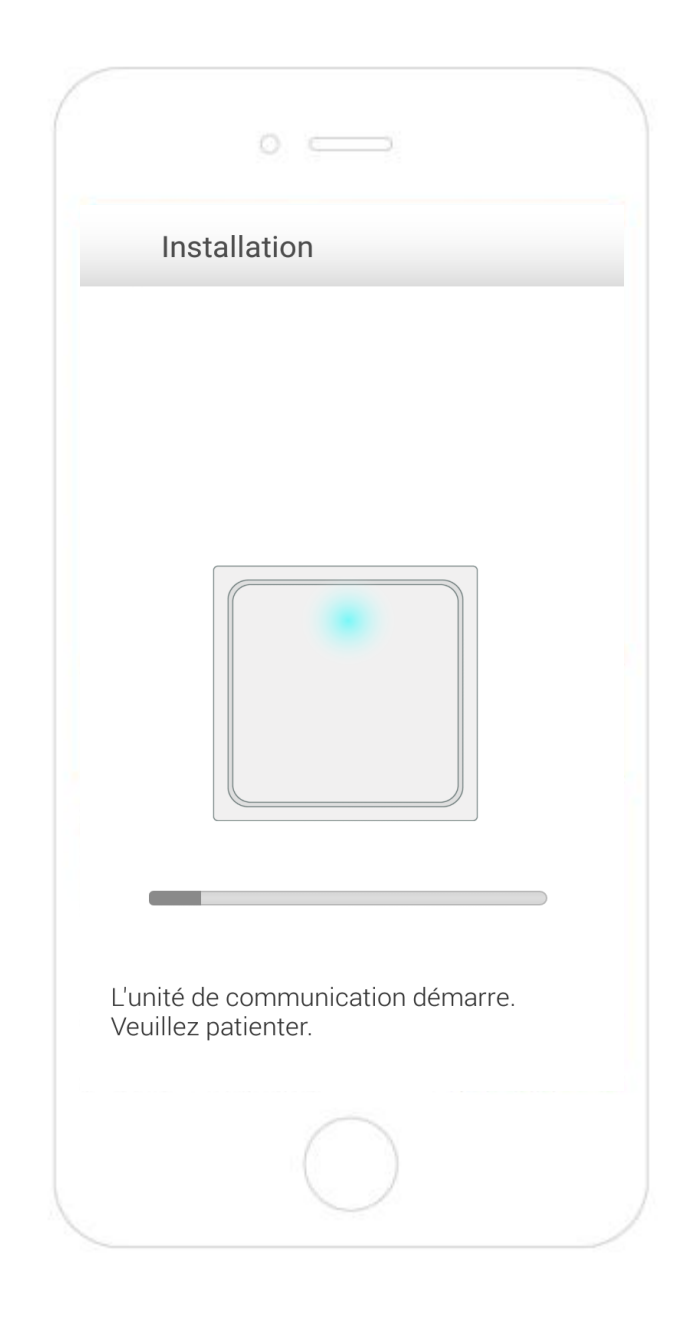

Mise en service et paramétrage Wi-Fi du régulateur MiGo de Saunier Duval

1. Appuyez sur « Heating Gateway »

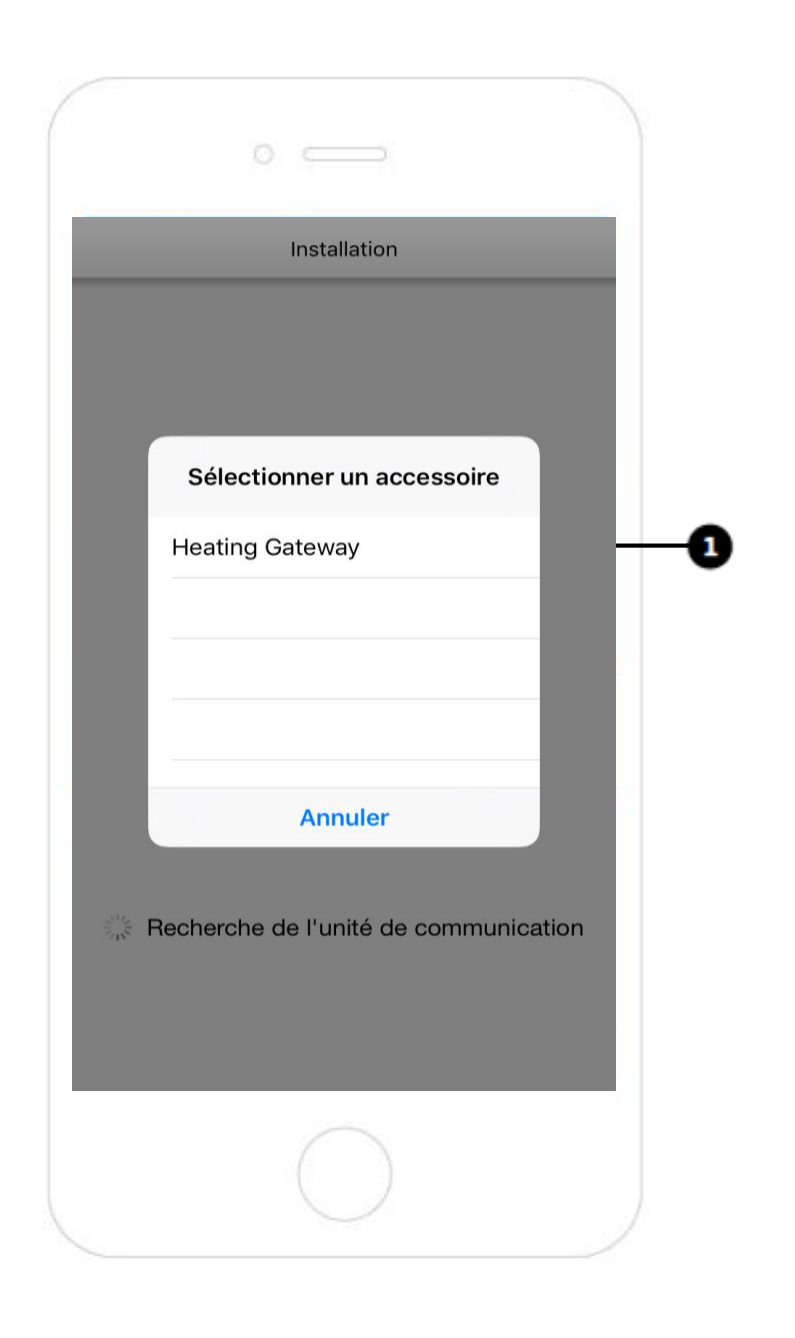

Mise en service et paramétrage Wi-Fi du régulateur MiGo de Saunier Duval

1. Appuyez sur « SUIVANT »

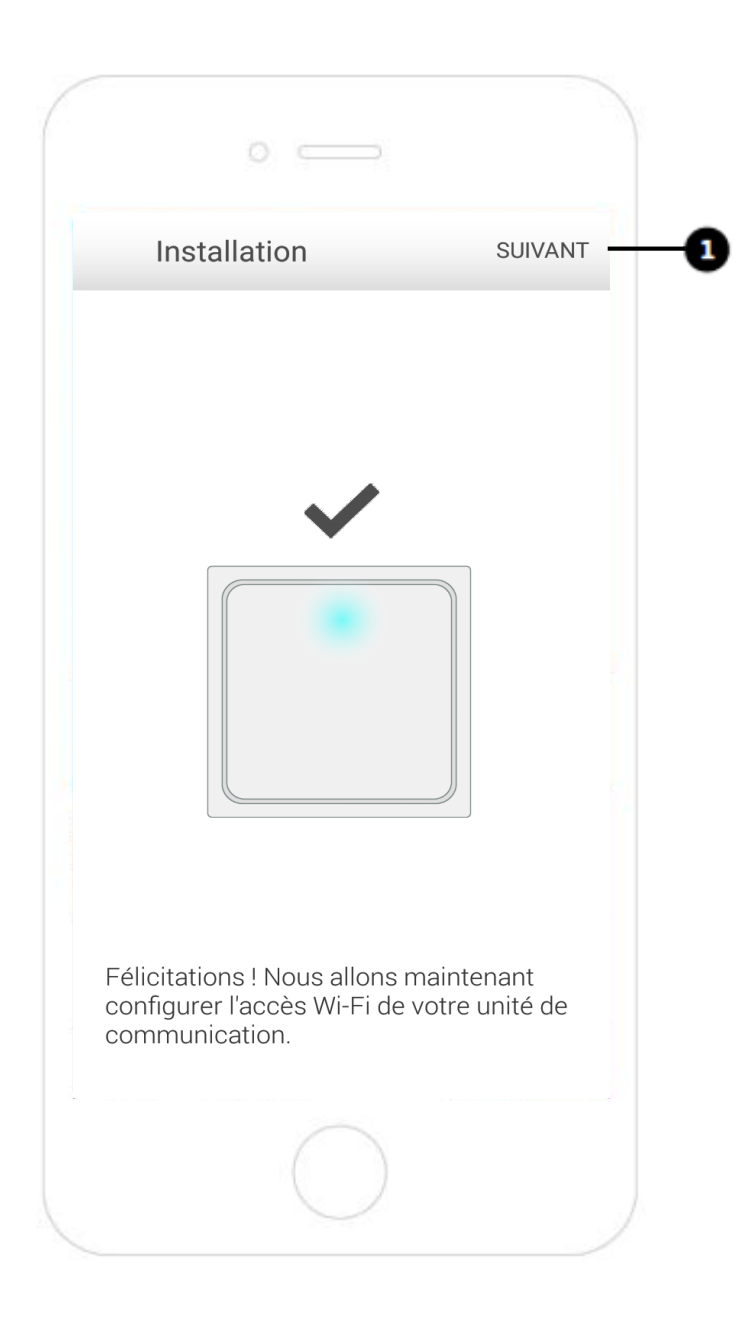

#### Mise en service et paramétrage Wi-Fi du régulateur MiGo de Saunier Duval

Ce logement n'étant pas encore équipé d'une connexion Internet, vous devez utiliser un routeur 4G ou le partage de connexion de votre smartphone.

1. Sélectionnez le réseau Wi-Fi que vous souhaitez utiliser

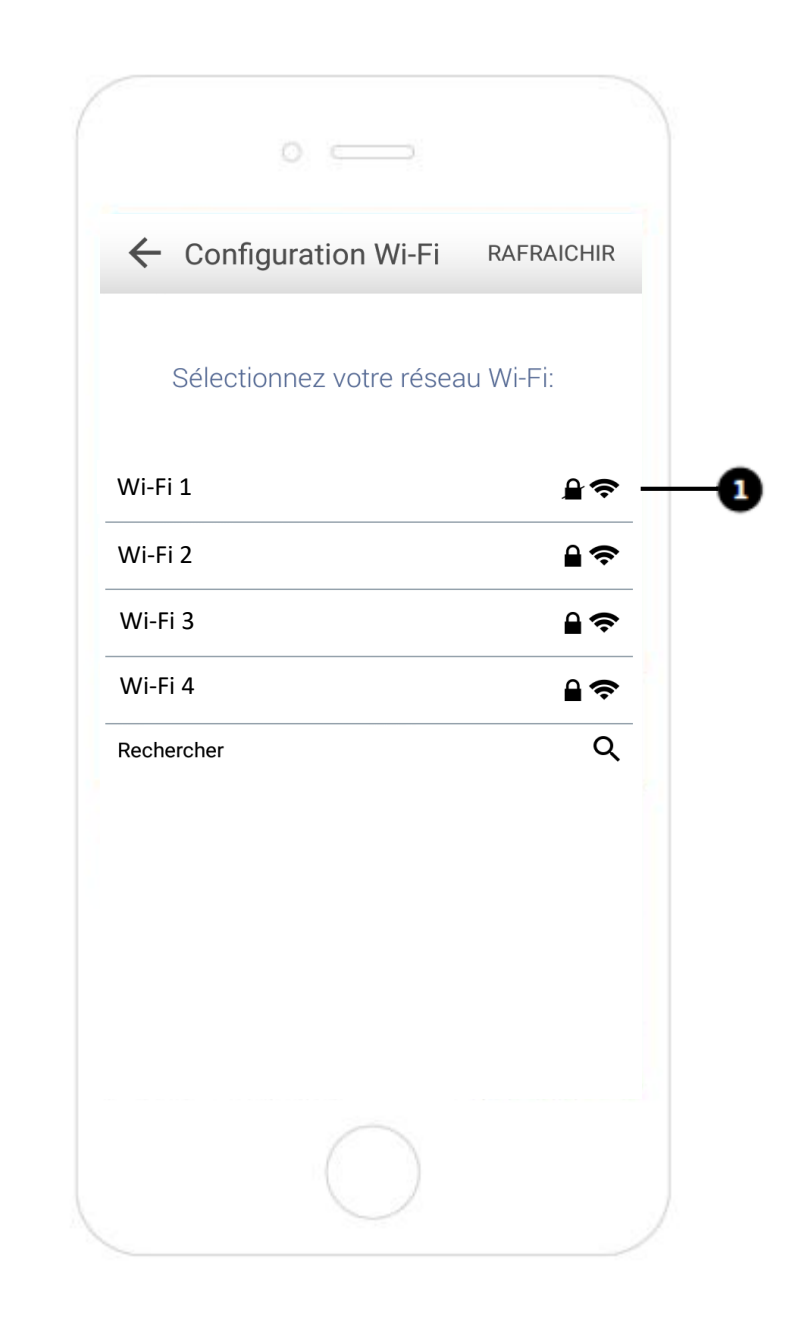

Mise en service et paramétrage Wi-Fi du régulateur MiGo de Saunier Duval

1. Saisissez votre Mot de Passe

| 0                        |           |
|--------------------------|-----------|
| ← Configuration Wi-Fi    | CONNEXION |
| Votre mot de pass        | e         |
| Mot de Passe             | —         |
| Afficher le mot de passe |           |
|                          |           |
|                          |           |
|                          |           |
|                          |           |
|                          |           |
|                          |           |
|                          |           |

Mise en service et paramétrage Wi-Fi du régulateur MiGo de Saunier Duval

1. Appuyez sur « CONTINUER »

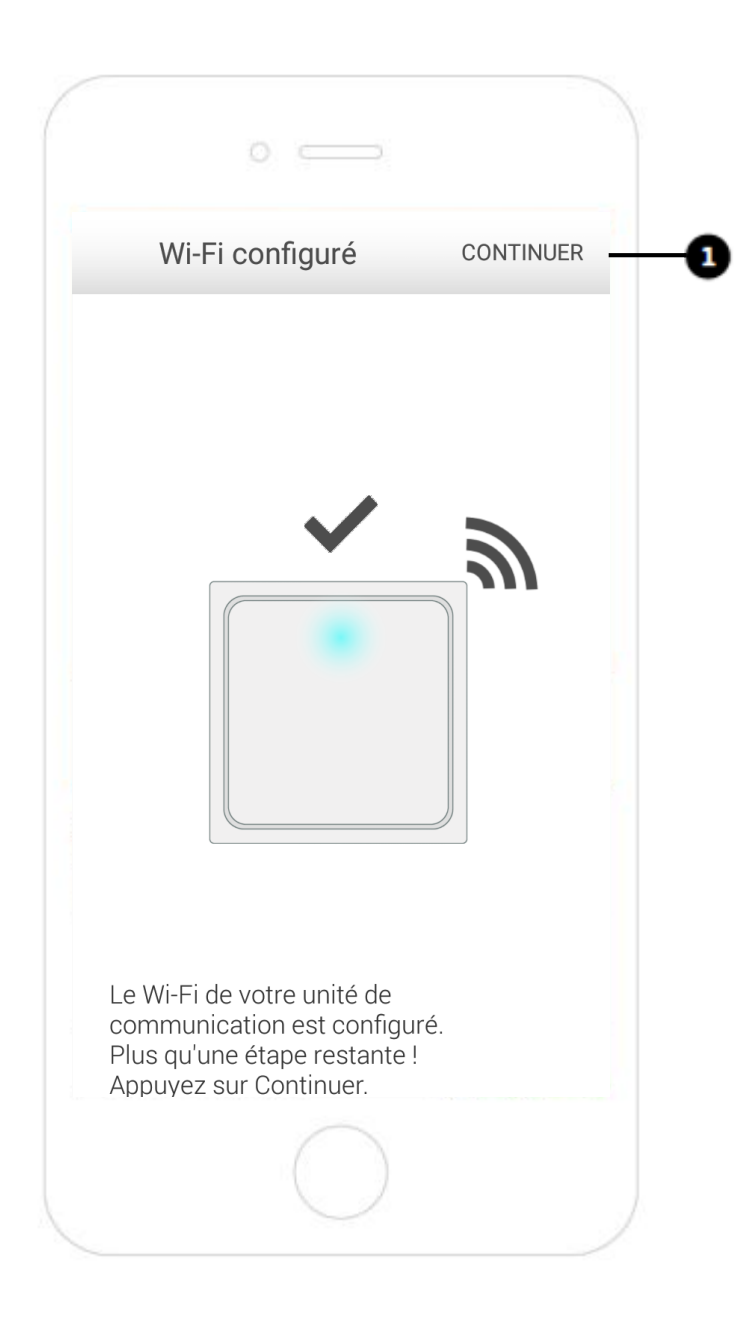

Mise en service et paramétrage Wi-Fi du régulateur MiGo de Saunier Duval

1. Entrez un nom pour le logement

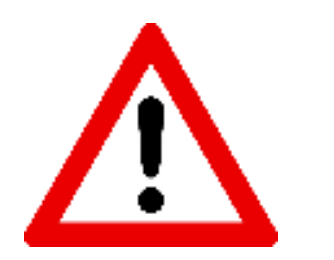

Utilisez le numéro de lot de l'appartement

|                       | naison                             |       |
|-----------------------|------------------------------------|-------|
|                       | 1015011                            |       |
|                       |                                    |       |
| Renseigi<br>identifie | nez un nom pour<br>er votre maison |       |
| lacitati              |                                    |       |
| Nom                   |                                    |       |
| L                     |                                    | <br>1 |
|                       |                                    |       |
|                       |                                    |       |
|                       |                                    |       |
|                       |                                    |       |
|                       |                                    |       |
|                       |                                    |       |
|                       |                                    |       |

Mise en service et paramétrage Wi-Fi du régulateur MiGo de Saunier Duval

1. Appuyez sur « SUIVANT »

|                |                                     |                                | D.                 |         |  |
|----------------|-------------------------------------|--------------------------------|--------------------|---------|--|
| ~              | Créatio                             | on du planr                    | ning d             | SUIVANT |  |
|                |                                     |                                |                    |         |  |
| No<br>co<br>ch | ous allons<br>onfiguratio<br>aauffe | s continuer p<br>on de votre p | ar la<br>lanning d | e       |  |
|                |                                     |                                |                    |         |  |
|                |                                     |                                |                    |         |  |
|                |                                     | C                              | )                  |         |  |

#### Mise en service et paramétrage Wi-Fi du régulateur MiGo de Saunier Duval

Adaptez le planning de chauffe LEVER/COUCHER pour qu'il corresponde à 06h – 22h.

- 1. Appuyez sur « 07 »
- 2. Sélectionnez « 06 »
- 3. Appuyez sur « Suivant »

| ← La nuit                |                            |
|--------------------------|----------------------------|
| LEVER/COUCHER            |                            |
| A quelle heure vo<br>mat | ous levez-vous le<br>tin ? |
| 06 🗸                     | n 00 v                     |
| A quelle heure vou<br>so | us couchez-vous l<br>ir ?  |
| 22 🗸                     | n 00 v                     |
| Suiv                     | vant                       |
|                          |                            |

Mise en service et paramétrage Wi-Fi du régulateur MiGo de Saunier Duval

Adaptez le planning de chauffe EN SEMAINE pour qu'il corresponde à 09h – 17h.

- 1. Appuyez sur « 08 »
- 2. Sélectionnez « 09 »
- 3. Appuyez sur « 19 »
- 4. Sélectionnez « 17 »
- 5. Appuyez sur « Suivant »

| ÷                             | Le jour                                                     |
|-------------------------------|-------------------------------------------------------------|
| EN S                          | EMAINE                                                      |
| Etes<br>à la<br>dura<br>jouri | -vous présent <b>Non</b><br>maison<br>ant toute la<br>née ? |
| A qu                          | 09 v h 00 v                                                 |
| р А<br>[                      | uelle heure rentrez-vous le soir $\frac{17}{2}$ h 00 v      |
|                               | Suivant                                                     |

### Mise en service et paramétrage Wi-Fi du régulateur MiGo de Saunier Duval

1. Appuyez sur « Suivant »

|                                    | $\Rightarrow$ |
|------------------------------------|---------------|
| 🔶 Déjeuner                         |               |
| EN SEMAINE                         |               |
| Rentrez-vous<br>déjeuner le midi ? | Non           |
| Suiv                               | /ant          |
|                                    |               |
|                                    |               |
|                                    |               |
|                                    |               |
|                                    |               |
| C                                  |               |
|                                    | )             |

### Mise en service et paramétrage Wi-Fi du régulateur MiGo de Saunier Duval

1. Appuyez sur « Suivant »

| ← Same                                        | di                               |      |  |
|-----------------------------------------------|----------------------------------|------|--|
| SAMEDI                                        |                                  |      |  |
| Voulez-vous ;<br>période d'abs<br>le samedi ? | olanifier une<br>sence régulière | Non  |  |
|                                               | Suiv                             | vant |  |
|                                               |                                  |      |  |
|                                               |                                  |      |  |
|                                               |                                  |      |  |
|                                               |                                  |      |  |
|                                               |                                  |      |  |
|                                               |                                  |      |  |
|                                               |                                  |      |  |
|                                               |                                  |      |  |
|                                               |                                  |      |  |
|                                               |                                  |      |  |
|                                               |                                  |      |  |

Mise en service et paramétrage Wi-Fi du régulateur MiGo de Saunier Duval

1. Appuyez sur « Suivant »

| 6 Dim                                   | ancho                                      |      |   |
|-----------------------------------------|--------------------------------------------|------|---|
| <b>C</b> Dim                            | anche                                      |      |   |
| DIMANCHE                                |                                            |      |   |
| Voulez-vou<br>période d'a<br>le dimanch | s planifier une<br>bsence régulière<br>e ? | Non  |   |
|                                         | Sui                                        | vant | _ |
|                                         |                                            |      |   |
|                                         |                                            |      |   |
|                                         |                                            |      |   |
|                                         |                                            |      |   |
|                                         |                                            |      |   |
|                                         |                                            |      |   |
|                                         |                                            |      |   |
|                                         |                                            |      |   |
|                                         |                                            |      |   |
|                                         |                                            |      |   |
|                                         |                                            |      |   |

#### Mise en service et paramétrage Wi-Fi du régulateur MiGo de Saunier Duval

- 1. Appuyez sur « Inconnu »
- 2. Sélectionnez « Radiateurs »
- 3. Appuyez sur « OK »

|                         | 0                                             |                                  |      |
|-------------------------|-----------------------------------------------|----------------------------------|------|
| VOTRE TYPE              | DE CHAUFFAGE                                  |                                  |      |
| Sélect                  | ionnez votre type de                          | chauffage                        |      |
|                         | Inconnu                                       | ~                                | 0    |
| TEMPÉRATUR              | RE DE CONFORT                                 |                                  |      |
| Quelle temp<br>êtes che | érature souhaitez-vo<br>z vous dans votre piè | us lorsque vou:<br>ece à vivre ? | S    |
|                         | - 20 +                                        |                                  | _    |
| $\wedge \vee$           |                                               | Oł                               | < —Ð |
|                         | Inconnu                                       |                                  |      |
|                         | Plancher chauff                               | ant                              |      |
|                         | Radiateurs                                    |                                  | 2    |
|                         |                                               |                                  |      |
|                         | $\bigcirc$                                    |                                  |      |

#### Mise en service et paramétrage Wi-Fi du régulateur MiGo de Saunier Duval

1. Appuyez sur « Accéder à l'application »

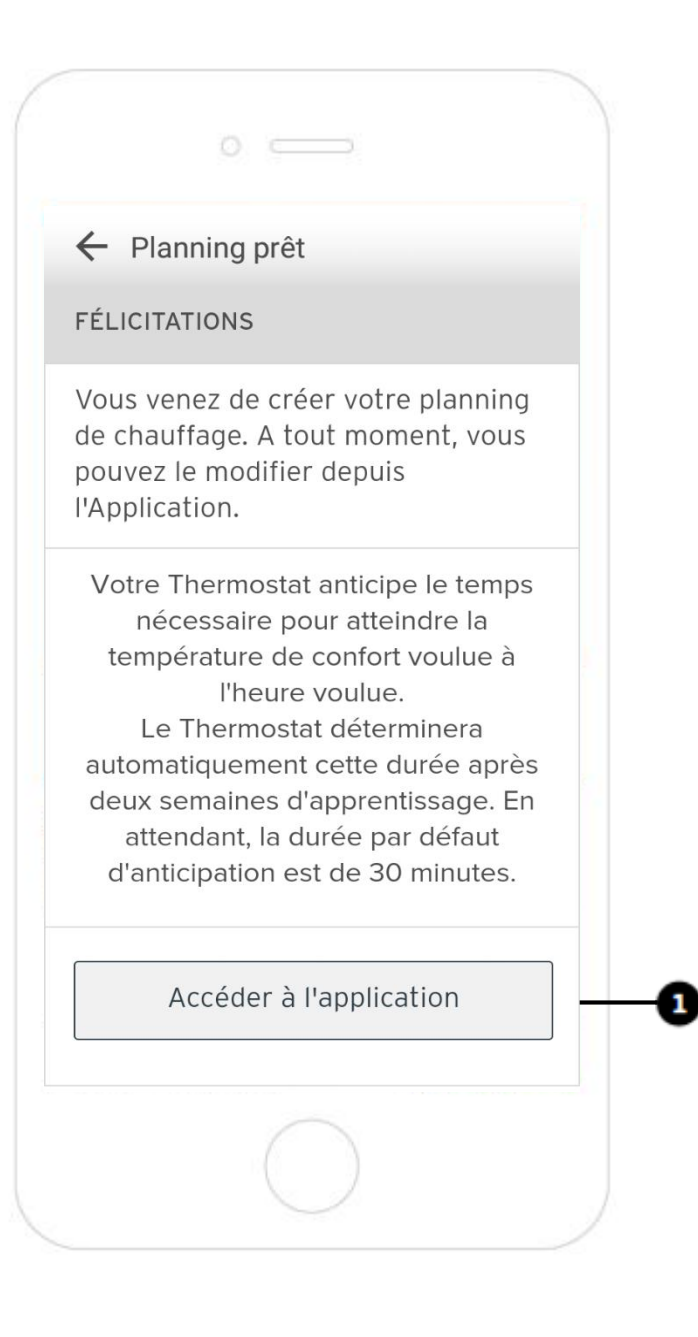

Mise en service et paramétrage Wi-Fi du régulateur MiGo de Saunier Duval

C'est terminé ! Testez votre installation !

1. Changez la température désirée dans l'application en appuyant sur « + » ou « – »

2. Vérifiez que la nouvelle température demandée soit prise en compte sur le régulateur MiGo

3. Effectuez le test inverse : changez la température désirée sur le régulateur MiGo et vérifiez la nouvelle température demandée soit prise en compte par l'application

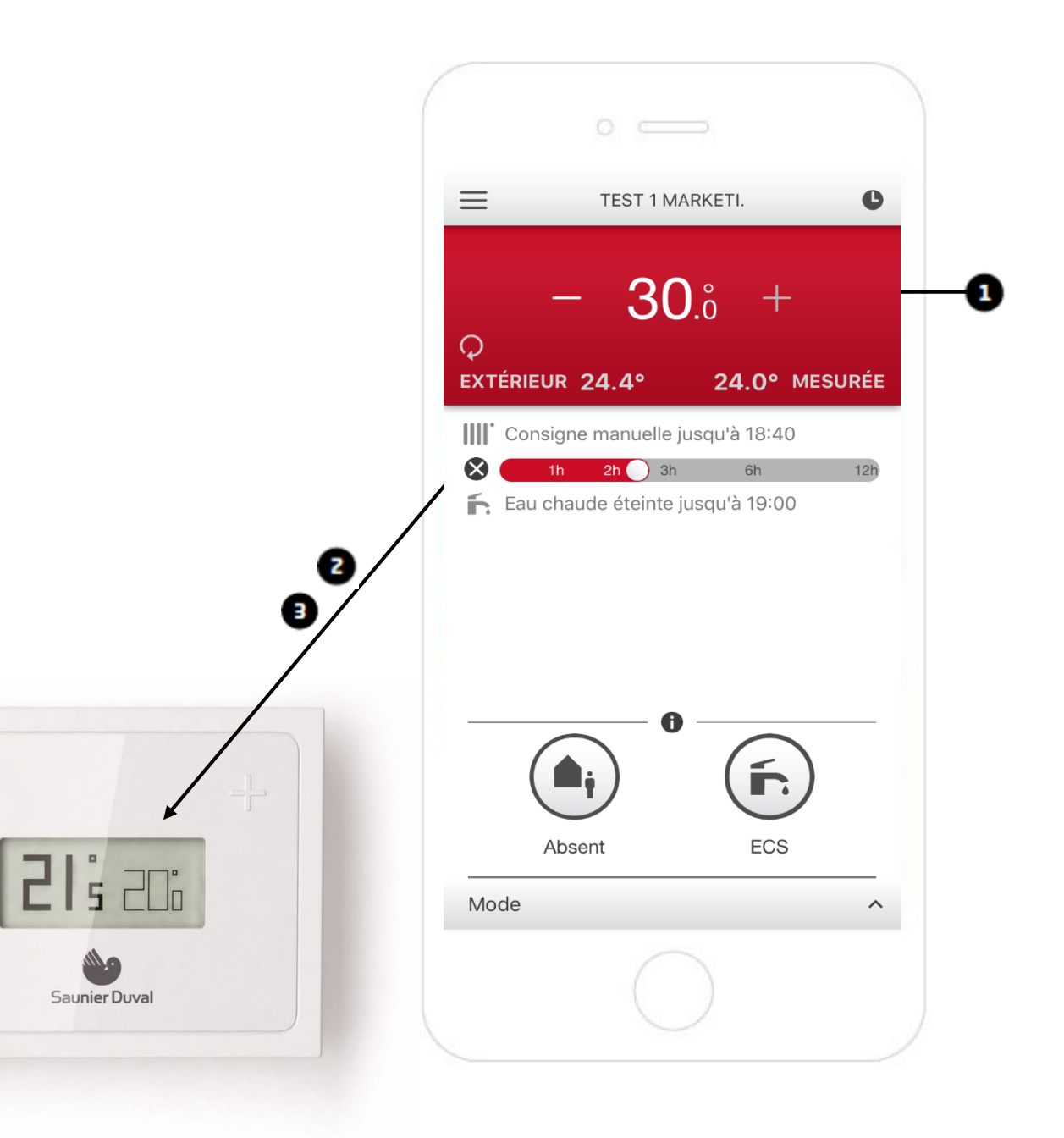

Mise en service et paramétrage Wi-Fi du régulateur MiGo de Saunier Duval

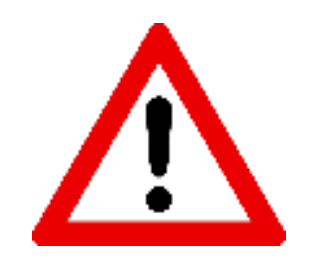

Si vous êtes entre les mois de mai et d'octobre, passez la chaudière en mode été.

- 1. Cliquez sur « Mode »
- 2. Choisissez « Eté »

| E THERMOSTA                               |
|-------------------------------------------|
| - 18.° +<br>Exter EUR 22.8° 26.0° MESUREE |
| Absent jusqu'à 19:00                      |
| Eau chaude ON jusqu'à 19:00               |
| 0                                         |
| Mode 🗸 🚽 🕘                                |
| Hiver Eté Anti-gel                        |
|                                           |

Mise en service et paramétrage Wi-Fi du régulateur MiGo de Saunier Duval

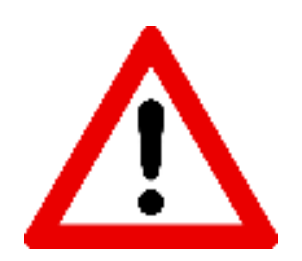

Une fois MiGo installé, il est important de supprimer votre accès. Cela permettra au futur occupant du logement de prendre la main sur l'application

1. Appuyez en haut à gauche sur l'icone pour accéder aux paramètres de l'application

|          | 0                   |                   |
|----------|---------------------|-------------------|
| =        | THERMOSTA           | . • C             |
| EXTÉR BU | - 18.°<br>= 22.8°   | +<br>26.0° мезинё |
| 1111.    | Absent jusqu'à 19:0 | 0                 |
| ĥ        | Eau chaude ON jus   | qu'à 19:00        |
| (        | (Absent             | ECS               |
| Mode     |                     | ^                 |
|          | $\bigcirc$          |                   |

### Mise en service et paramétrage Wi-Fi du régulateur MiGo de Saunier Duval

1. Dans les paramètres, cliquez sur le nom du thermostat que vous venez d'installer

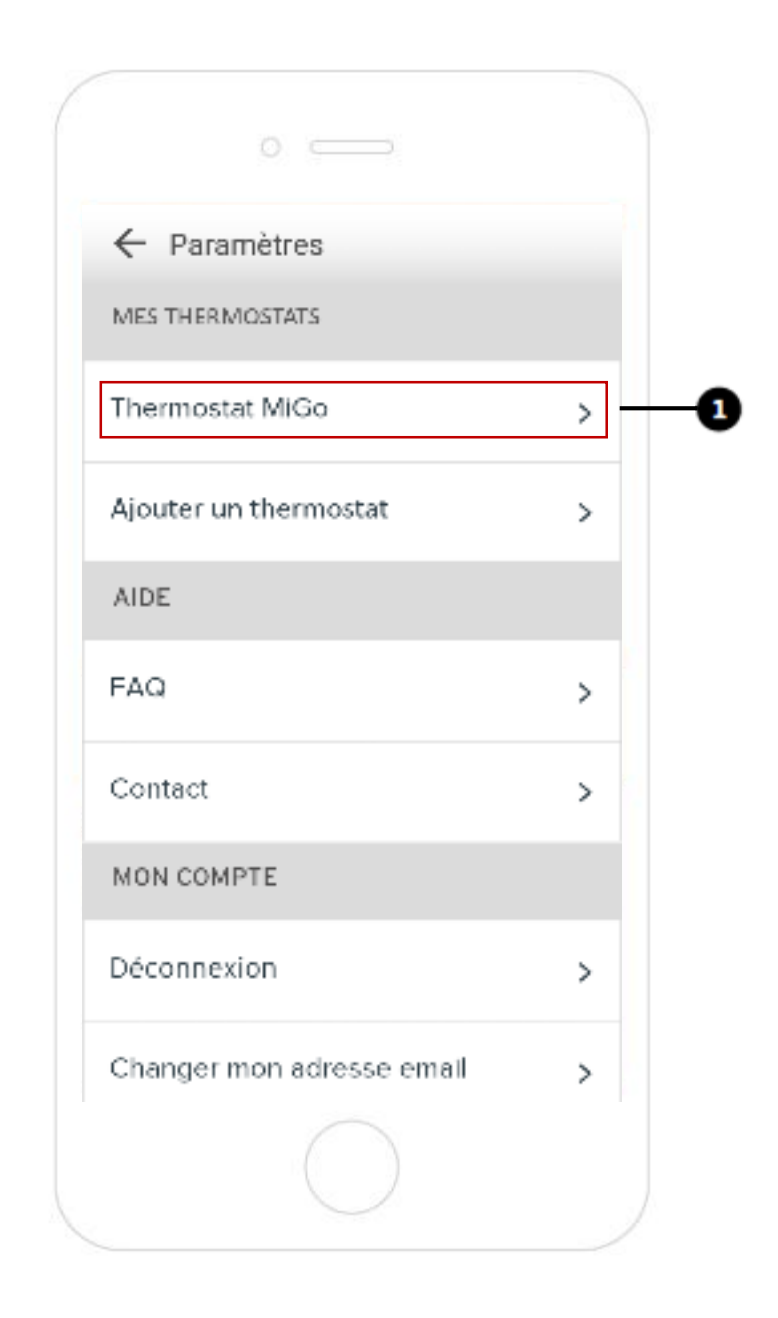

#### Mise en service et paramétrage Wi-Fi du régulateur MiGo de Saunier Duval

1. Cliquez sur le cadre « Retirer mon accès au thermostat » situé sous votre adresse email

|      | 0                                  |   |   |
|------|------------------------------------|---|---|
| ~    | Thermostat MiGo                    |   |   |
| UTIL | ISATEURS                           |   |   |
| mo   | nadresse@flexom.com                |   |   |
|      | Retirer mon accès au<br>thermostat | ⊗ | • |
| adı  | resseinconnue@flexom.com           |   |   |
|      | Retirer son accès au<br>thermostat | ۲ |   |
|      | Ajouter un utilisateur             |   |   |
| AVAI | NCÉS                               |   |   |
| E    | $\bigcirc$                         |   |   |